Version 1.0 – July 2022

# Quick Reference Guide Business eStatement Viewer

### **Administrator User**

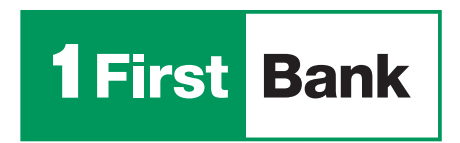

Todo está en uno

#### **Self-registration process**

Access the Business eStatement Viewer page using the following link: **www.businessestatementviewer.1firstbank.com** and click on "Sign up to: **Business eStatement Viewer.**"

**IMPORTANT:** This process can only be initiated and completed by account holders of the commercial account who are authorized signatories that will be categorized as Administrators on the Platform (with a limit of 2 per account). Basic users will not be able to complete self-registration, only administrators can register them later.

1. Click "Accept Terms and Conditions" and click "Next."

2. Enter the company information: name, select the type of identification SSN, enter the company's SSN, and click "Next."

**3.** Fill out the fields required on the screen. The information to be entered in this step corresponds to the Administrator user.

**IMPORTANT:** To download the PDF code, the user must have a PDF reader installed. An additional screen will open, where the code must be copied and inserted into the main registration page.

| (TAN)      | Constant English                                     |
|------------|------------------------------------------------------|
| Fire: Bank | Welcome to<br>Business eStatement Viewer<br>Journale |
|            | Spruit to Balance Littlement Hause                   |
| ALTON      |                                                      |

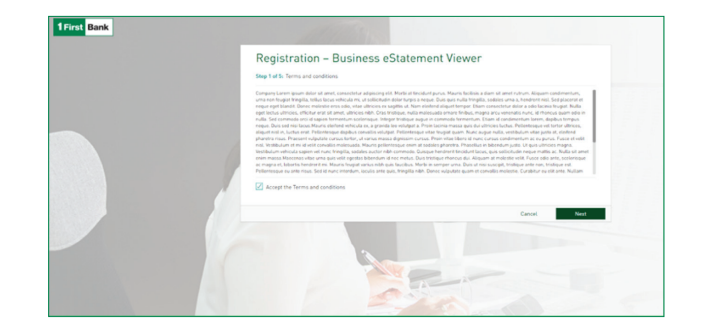

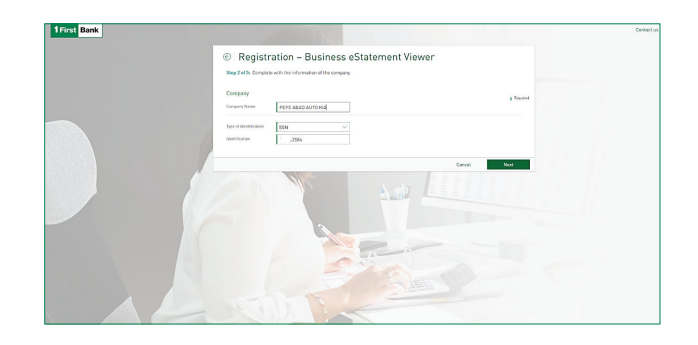

| Tune of Mandification  | A                            |   |                                                                                          |
|------------------------|------------------------------|---|------------------------------------------------------------------------------------------|
| Type of non-inclusion  | Select an option             | ~ |                                                                                          |
| Internation            |                              |   |                                                                                          |
| Date of birth          | Month                        |   |                                                                                          |
|                        | Day                          |   |                                                                                          |
|                        | Year                         |   |                                                                                          |
| Name                   |                              |   |                                                                                          |
| Last Name              |                              |   |                                                                                          |
| Type of Product        | Choose an option             |   |                                                                                          |
| Company account number | ie.                          |   |                                                                                          |
| Email                  | mymail/8domain.com           |   |                                                                                          |
| Telephone              |                              |   |                                                                                          |
| Mobile phone           |                              |   |                                                                                          |
| Username               |                              |   | 1011 - mm + 101-0                                                                        |
| Code                   |                              |   | 1 First Bank                                                                             |
| Download PDF Code      |                              |   | Rever de ingensar al stidige en el paso 3 de inserjación; compo de sódigo.<br>Compo 2341 |
| If you don't have a PD | F reader, please click Adobe |   |                                                                                          |
|                        |                              |   |                                                                                          |
|                        |                              |   |                                                                                          |
|                        |                              | - |                                                                                          |
|                        |                              |   |                                                                                          |
|                        |                              |   |                                                                                          |

4. Click "I am not a Robot," select images as directed, and click "Verify."

5. Check that all the information is correct and click

 Image: Image:

|          | Registration – Business eStatement Viewer          |                        |
|----------|----------------------------------------------------|------------------------|
|          | Step 4 at 5: Hiring data confirmation              |                        |
|          | Company<br>tree internetication SSN                |                        |
|          | Identification XXXXXX.2584                         |                        |
|          | Company Nume PEPE ABAD AUTO KIA                    |                        |
|          | Administrator Information                          |                        |
|          | Type of Identification SSN                         |                        |
|          | Identification X00001-4763                         |                        |
|          | Dute of Berth 29-34-1970                           |                        |
|          | Nore Jose                                          |                        |
|          | Lini Nome Abat                                     |                        |
|          | Not of Product. Checking account.                  |                        |
| <b>y</b> | Company account conter account of Williamshare com |                        |
|          | Toutour Annual Contraction                         |                        |
|          | Mukile phone 7275255308                            |                        |
|          | Overvane jobadeauto                                |                        |
|          |                                                    |                        |
|          | I'm not a robot R                                  | að<br>Hönni<br>- Narna |
|          | Level 1                                            | 1                      |

6. Click "Finish."

"Confirm."

**IMPORTANT:** You will receive an email with a temporary code to access the platform and complete the configuration of your access data (create new password, select security image, create secret question and answer, and create a 4-6 digit PIN).

Should you require assistance, please contact FirstLine Solutions Center at 787-729-8290 or 1-866-939-8039 (toll free).

## 

#### First login:

Once you have completed your login configuration, you will be able to access the platform and view images of your account statements. Additionally, you will be able to register additional basic users (non-signatories of the account) so that they can also access your account statements.

| - | Triest Bank              |                                                                                            |                                                                                                    |                | PARLO Russ                                                                                                    | igaar - 🛛 🖉 Satir   |
|---|--------------------------|--------------------------------------------------------------------------------------------|----------------------------------------------------------------------------------------------------|----------------|----------------------------------------------------------------------------------------------------|---------------------|
|   | Shop                     | SMa<br>now to                                                                              | art, save effortlessly<br>get this low promotional rate on new purchases!                                                                                                    | 4363 1234 5670 | Bienwenido, PABLO<br>Poto Ultre scenz Jak 5,2023 08 PM<br>Other scells & contract Jak 5,2022 39 PM<br>Ph o Ultre scells & Contract Jak 5,2022 39 PM<br>Merce & La Cline scells | Jun 1, 3023 3-08 PW |
|   | 0.0                      | 0%                                                                                         | Promotional APR on new purchases<br>until 11/1/2017                                                                                                    |                |                                                                                                    |                     |
|   | After th<br>Taba         | at, your s<br>re                                                                           | standard variable APR applies, currently 16,74%                                                                                                    | ACTIVATE >     | Contrictanos                                                                                                    | 4 17 19             |
|   | Terme <sup>1</sup> offer | fer Connec<br>Para a<br>Aquí<br>Desca<br>Para a<br>Aquí Sin<br>Crear<br>giblian<br>Incriti | a by and otherwards the latences - they are in the latences - and any sequences - and a second and a second and a secon |                |                                                                                                    |                     |

### Welcome to Business eStatement Viewer!

You have been registered as a Administrator in the Business eStatement Viewer platform, where you can electronically access and download your business' statements for the last 18 months.

To complete the registration process, you should access **www.businessestatementviewer.1firstbank.com** using the temporary password sent for your first login in the welcome email and to configure a new password and accept the platform's Terms and Conditions.

1 First Bank

#### Login

**1.** To log in to the platform for the first time, you must enter your username, configured during your registration.

**2.** Then you must enter the temporary password on the screen provided in the welcome email. The system will ask you to set up a new password and a PIN as an additional authentication method.

**3.** Also, you will receive a request to create a secret question that will be used for processes such as password changes or to recover access to the platform in case you get locked out or forget your credentials.

**4.** Finally, you must accept the Terms and Conditions of the platform in order to access and use it.

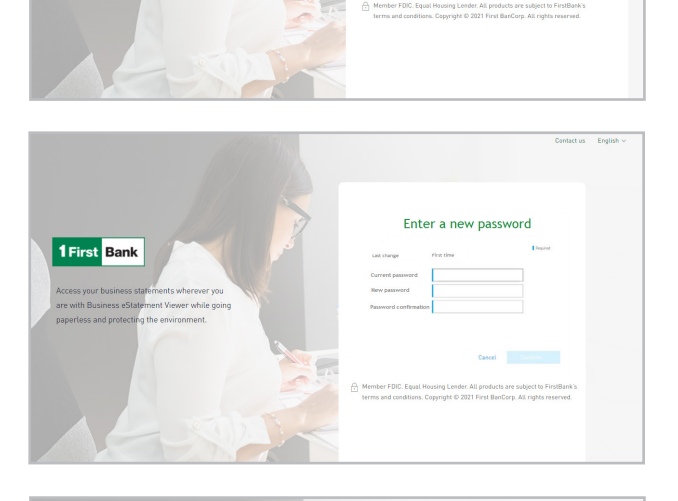

Welcome to

Business eStatement Viewer

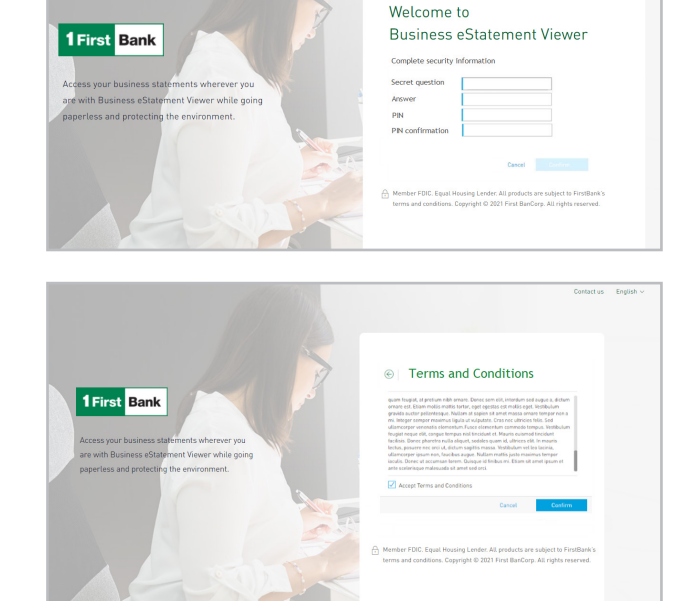

## How to access and download account statements \_\_\_\_\_

- 1. To view account statements, go to the menu or select the "Accounts" option. Once you access this section, you will be able to see the accounts to which you have access as a signer.
- 2. By clicking on any of the accounts, you will see the list of the last 18 months for which statements are available. Select the statement you want to see and click "Download."

Note: To view and download them, you must have a PDF reader (e.g. Adobe) installed.

**3.** A new window or tab will open with the image of the statement selected, which you will be able to view and/or download to your computer.

### How to deactivate paper statements.

- **1.** When you access the platform, you must go to the "Accounts" menu option.
- 2. Select the account and click on the three dots (:) on the upper right portion of the screen.
- 3. Then click on "Activate electronic statements."
- **4.** When accessing this section, enable the "Activate e-Statements" option and click on the "Download PDF code" link.

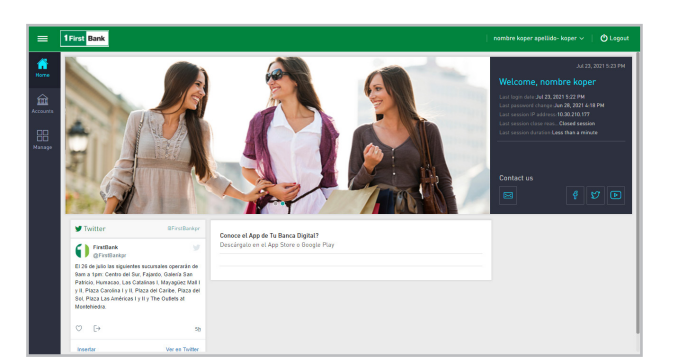

| =        | 1 First Bank                                |            |      |          |
|----------|---------------------------------------------|------------|------|----------|
| Home     | Q, Search<br>▼ All my accounts ~            | Statements |      |          |
| <b>m</b> | Checking account                            |            |      |          |
|          | Business Plus Corporate                     | June       | 2021 | Counted  |
| 88       | 30000-110                                   | May        | 2021 | Deveload |
| Manage   | Checking account<br>Business Plus Corporate | April.     | 2021 | Download |
|          |                                             | March      | 2021 | Download |
|          |                                             | February   | 2021 | Download |
|          | Checking account                            | January    | 2021 | Devrived |
|          | xxxx AN                                     | December   | 2920 | Download |
|          |                                             | November   | 2020 | Download |
|          | Checking account<br>Commercial Corporate    | October    | 2920 | Download |
|          | 30383.153                                   | September  | 2020 | Download |
|          |                                             | August     | 2020 | Download |
|          |                                             | My         | 2920 | Download |
|          |                                             | Jane       | 2020 | Download |
|          |                                             | May        | 2020 | Download |
|          |                                             | April      | 2020 | Deveload |
|          |                                             | March      | 2020 | Download |
|          |                                             | February   | 2020 | Download |
|          |                                             | January    | 2020 | Countral |
|          |                                             |            |      |          |

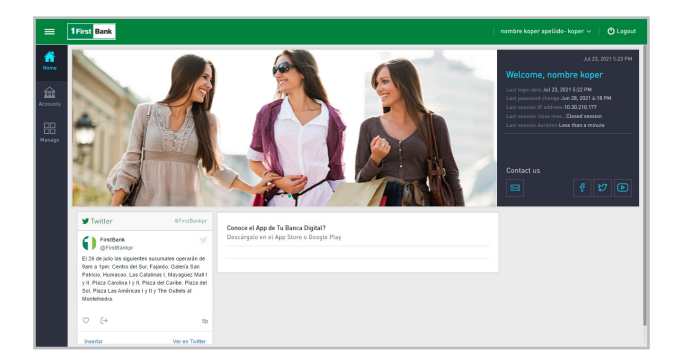

| type:     A synthesis and a synthesis and a synthesis and synthesynthesis and a synthesis and a synthesis and a synthesis                                                                                                    | 50<br>2021<br>2021<br>2021<br>2021<br>2022<br>2023<br>2023<br>202               | Duritat<br>Duritat<br>Duritat<br>Duritat<br>Duritat<br>Duritat<br>Duritat<br>Duritat         | Attas<br>⇒ Est Aim<br>∂' + Gisterest |
|----------------------------------------------------------------------------------------------------|---------------------------------------------------------------------------------|----------------------------------------------------------------------------------------------|--------------------------------------|
| All a suest-<br>location and and and and and and and and and an                                                                                                    | 57<br>201<br>202<br>202<br>202<br>203<br>203<br>203<br>203<br>203<br>203<br>203 | Dowlast<br>Bowlast<br>Dowlast<br>Dowlast<br>Dowlast<br>Dowlast<br>Dowlast<br>Dowlast         | ktore<br>⇒ Est Aus<br>P e-Sateroot   |
| Control processor         Joint           Second Pail Control         Arr           Marce Pail Control         Arr           Second Pail Control         Arr           Coldong statut         Array           Descript Second         Array           Second Restorm         Brance           Descript Second         Brance           Descript Second         Brance           Descript Second         Brance           Descript Second         Brance           Descript Second         Brance           Brance Second         Brance           Brance Second         Brance           Brance Second         Brance           Brance Second         Brance           Brance Second         Brance                                                                                                    | 2007<br>2007<br>2007<br>2007<br>2007<br>2007<br>2007<br>2007                    | Dominal<br>Dominal<br>Dominal<br>Dominal<br>Dominal<br>Dominal<br>Dominal<br>Dominal         | ⊕ Let Aus                            |
| Name Rodowia<br>Water State<br>Soldog actaol<br>March State<br>March State<br>March March State<br>March March State<br>March March State<br>March March                                                                                                    | 2001<br>2007<br>2007<br>2007<br>2007<br>2009<br>2009<br>2009<br>2009            | Dowlead<br>Dowlead<br>Dowlead<br>Dowlead<br>Dowlead<br>Dowlead<br>Dowlead<br>Dowlead         | d estatement                         |
| An and Anne and Anne and                                                                                                    | 2007<br>2007<br>2007<br>2007<br>2009<br>2009<br>2009<br>2009                    | Download<br>Download<br>Download<br>Download<br>Download<br>Download<br>Download<br>Download |                                      |
| Checking percent     Checking percent     Chec                                                                                                    | 201<br>201<br>201<br>201<br>201<br>201<br>201<br>201<br>201<br>201              | Dominat<br>Oxeninat<br>Dominat<br>Dominat<br>Oxeninat<br>Oxeninat                            |                                      |
| Neves Produced Private Private                                                                                                    | 2017<br>2023<br>2023<br>2023<br>2023<br>2023<br>2023<br>2023<br>202             | Doonload<br>Doonload<br>Doonload<br>Doonload<br>Doonload<br>Doonload                         |                                      |
| Checking account<br>Butwars ha Corporate<br>max me<br>Checking account<br>Conversion Corporate<br>mass me<br>Checking account<br>Conversion Corporate<br>mass me<br>Checking account<br>Conversion Corporate<br>Masseder<br>Conversion Corporate<br>Masseder<br>Conversion Corporate<br>Conversion Conversion Conve                                                                                                    | 2021<br>2023<br>2028<br>2029<br>2029<br>2029<br>2029                            | Download<br>Download<br>Download<br>Download<br>Download                                     |                                      |
| Checking account January,<br>Backets Tha Comparise<br>some on<br>December<br>December<br>D | 2021<br>2020<br>2029<br>2029<br>2029<br>2029                                    | Download<br>Download<br>Download<br>Download                                                 |                                      |
| Inderesting account<br>Checking account<br>Conversion Cognitie<br>International<br>Conversion Cognitie<br>International<br>Subardier<br>Subardier                                                                                                    | 2009<br>2009<br>2009<br>2009                                                    | Download<br>Download<br>Download                                                             |                                      |
| Checking account<br>Conversal Opports<br>5000-90<br>September<br>August                                                                                                    | 2029<br>2029<br>2029                                                            | Download                                                                                     |                                      |
| Concerning account<br>commercial Corporate<br>accounts<br>Appret                                                                                                    | 2029                                                                            | Download                                                                                     |                                      |
| 1000-10 September<br>Aspet                                                                                                    | 2029                                                                            |                                                                                              |                                      |
| Aspet                                                                                                    |                                                                                 | Download                                                                                     |                                      |
|                                                                                                    | 2129                                                                            | Domised                                                                                      |                                      |
| July                                                                                                    | 2029                                                                            | Download                                                                                     |                                      |
| Jane                                                                                                    | 2029                                                                            | Overstaad                                                                                    |                                      |
| May                                                                                                    | 2029                                                                            | Download                                                                                     |                                      |
| Apri                                                                                                    | 2129                                                                            | Dominal                                                                                      |                                      |
| March                                                                                                    | 2129                                                                            | Downland                                                                                     |                                      |
| February                                                                                                    | 2029                                                                            | Download                                                                                     |                                      |
| January                                                                                                    | 2020                                                                            | Described                                                                                    |                                      |

| Tirst Bank                                           |        |        |
|------------------------------------------------------|--------|--------|
| e-Statement xxxxx.310                                |        |        |
| Activate e-Statements                                |        | Requir |
| Code                                                 |        |        |
| Download FDE Code                                    |        |        |
| () If you don't have a POF reader please click Adobe |        |        |
|                                                      |        |        |
|                                                      |        |        |
|                                                      |        |        |
|                                                      |        |        |
|                                                      |        |        |
|                                                      |        |        |
|                                                      |        |        |
|                                                      |        |        |
|                                                      |        |        |
|                                                      |        |        |
|                                                      |        |        |
|                                                      |        |        |
|                                                      |        |        |
|                                                      |        |        |
|                                                      | Cancel | 2446   |

| 2 | — + · · · · · · · · · · · · · · · · · ·                                                                                                    |
|---|----------------------------------------------------------------------------------------------------|
| a | - + 0 0 0 trans / 0 have / 0 have / 0 have / 0 have / 0 have 0 have 0 ha |
|   |                                                                                                    |
|   |                                                                                                    |

| st Bank                                 |             |       |
|-----------------------------------------|-------------|-------|
| Statement   xxxxx-310                   |             |       |
|                                         |             | 1 fac |
| Actuals e-statements                    | Core -      |       |
| Jownload PDF Code                       |             |       |
| Dill you don't have a PDF reader please | click Adube |       |
|                                         |             |       |
|                                         |             |       |
|                                         |             |       |
|                                         |             |       |
|                                         |             |       |
|                                         |             |       |
|                                         |             |       |
|                                         |             |       |
|                                         |             |       |
|                                         |             |       |
|                                         |             |       |
|                                         |             |       |
|                                         |             |       |

| 1 First Bank                            | nombre pepe apellido-pepe 🗸 |
|-----------------------------------------|-----------------------------|
| e-Statement 300000-310                  |                             |
| Activita e-Statements                   |                             |
|                                         |                             |
|                                         |                             |
|                                         |                             |
|                                         |                             |
|                                         |                             |
| -                                       |                             |
| The request has been sent successfully. |                             |

### 7. The "Request submitted successfully" message will be displayed.

6. Insert that number into the "Code" field on the main

page and press the "Save" button.

**5.** Another window will open with PDF and the code number.

### How to add regular users \_\_\_\_\_

1. When selecting the "Manage" option, click on "User."

| Users User Mala Arm Backet User Mala Arm Carlower User Lad rame Top Dates Carlower Carlower C | First Bank          |              |                 |               |          |           |
|----------------------------------------------------------------------------------------------------|---------------------|--------------|-----------------|---------------|----------|-----------|
| Uner status Active Backet<br>Discriment Name Lad name Type Status<br>Listantingtest1820rsthask.James Blobing Basic Chite                                                                                                    | Users               |              |                 |               |          |           |
| Utersame None Lathours Type Status (*) Additional Lathours Status (*) Additional Backley Back (*) Active                                                                                                    | User status:        | ALL Active   | Blocked         |               |          |           |
| icbankingtes1182firstbank.doena BAnking Basic & Active                                                                                                    | Username            | Name         | Last name       | Туре          | Status   | 🕀 Add nei |
| a second second s                                                                                                    | icbankingtest182fir | stbank.doma  | BAnking         | Basic         | Ø Active |           |
| koperMigrado nombre koper apellido- koper Administrator 🛛 🖉 Active                                                                                                    | koperMigrado        | nombre koper | apellido- koper | Administrator | @ Active |           |
|                                                                                                    |                     |              |                 |               |          |           |
|                                                                                                    |                     |              |                 |               |          |           |
|                                                                                                    |                     |              |                 |               |          |           |
|                                                                                                    |                     |              |                 |               |          |           |
|                                                                                                    |                     |              |                 |               |          |           |
|                                                                                                    |                     |              |                 |               |          |           |
|                                                                                                    |                     |              |                 |               |          |           |
|                                                                                                    |                     |              |                 |               |          |           |
|                                                                                                    |                     |              |                 |               |          |           |

| = 1        | First Bank                                |                     |       |             |
|------------|-------------------------------------------|---------------------|-------|-------------|
| GG<br>Hame | Sew user                                  |                     |       |             |
|            | User type                                 | Basic ~             |       | Required    |
| Accounts   | Mail                                      | mymail/Bidomain.com |       |             |
|            | General information                       |                     |       |             |
| Hanape     | Name                                      |                     |       |             |
|            | Lastname                                  |                     |       |             |
|            | Document type                             | Select an option V  |       |             |
|            | Document number                           |                     |       |             |
|            | Collphone                                 |                     |       |             |
|            | Phone                                     |                     |       |             |
|            | Additional Security                       |                     |       |             |
|            | Second authentication<br>method for login | PIN V               |       |             |
|            |                                           |                     | Clear | Cancel Save |

2. Enter the required data related to the basic user.

3. Select the "Manage" option and select "Permits."

**4.** Select the created user, assign the deposit account to which you will have access to.

**5.** Select the product/s for which the user will have access to view account statement images.

6. Select the functionality, in the case of a regular user and "Accounts - Account Overview."

**7.** Verify the information entered in the previous steps in order to complete the process.

| 1 First Bank     |                |                 |               |          |
|------------------|----------------|-----------------|---------------|----------|
| Users            |                |                 |               |          |
| User status: All | Active Blocked |                 |               |          |
| Username         | Name           | Lasteame        | Type          | Status   |
| d Users          | Juana          | BAnking         | Basic         | @ Active |
| A Permissions    | nombre koper   | apellido- koper | Administrator | @ Active |
|                  |                |                 |               |          |
|                  |                |                 |               |          |
|                  |                |                 |               |          |
|                  |                |                 |               |          |
|                  |                |                 |               |          |

|             | 1 First Bank                  |          |           |            | apellido 🗸 🕴 🔿 Logout        |
|-------------|-------------------------------|----------|-----------|------------|------------------------------|
| GG<br>Harre | Permissions Configuration     |          |           |            |                              |
|             | Step 1 of 4: Choose users     |          |           |            | Replace existing permissions |
| Accounts    | Show: All Not selected        | Selected |           |            |                              |
|             | Username                      | Name     | Last name | User type  |                              |
|             | icbankingtest182firstbank.com | Juana    | BAnking   | Basic      |                              |
|             |                               |          |           |            |                              |
|             |                               |          |           |            |                              |
|             |                               |          |           |            |                              |
|             |                               |          |           |            |                              |
|             |                               |          |           |            |                              |
|             |                               |          |           |            |                              |
|             |                               |          |           |            |                              |
|             |                               |          |           |            |                              |
|             |                               |          |           | Clear Cano | el Next                      |

| =         | 1 First Bank                                              | nombre apellido 🗸 | 🖒 Logout |
|-----------|-----------------------------------------------------------|-------------------|----------|
| 값<br>Home | Permissions Configuration                                 |                   |          |
|           | Step 2 of 4: Choose accounts                              |                   |          |
| ccounts   | T AL →                                                    |                   |          |
|           | Show: All Not solarcted Solarcted                         |                   |          |
|           | Checking account() >                                      |                   |          |
|           | Commercial Corporate xxxxxxxxxxxxxxxxxxxxxxxxxxxxxxxxxxxx |                   |          |
|           | Commercial Corporate                                      |                   |          |
|           | [Alico]<br>20000-133                                      |                   |          |
|           |                                                           |                   |          |
|           |                                                           |                   |          |
|           |                                                           |                   |          |
|           |                                                           |                   |          |
|           |                                                           |                   |          |
|           | Back Clear                                                | Cancel            | Next     |

| =        | 1First Bank                                                                                                    |                        |       | nombre apellido 🗸 📋 | 🖒 Logout |
|----------|----------------------------------------------------------------------------------------------------|------------------------|-------|---------------------|----------|
| Hirona   | Permissions Configuration                                                                                                    |                        |       |                     |          |
|          | Step 3 of 4: Choose features                                                                                                    |                        |       |                     |          |
| Accounts | Show: All Not selected Selected                                                                                                    |                        |       |                     |          |
|          | Feature                                                                                                    |                        | Web   |                     |          |
|          | 🟮 (*) Administrative feature. Administrative features will not be removed from administrators even if "Replace existing permissions" o | ption has been checker | a.    |                     |          |
|          | Configuration - Administration - Alias Configuration (*)                                                                               |                        |       |                     |          |
|          | Administration - Permissions Configuration (*)                                                                                         |                        |       |                     |          |
|          | Users (*)                                                                                                    |                        |       |                     |          |
|          | Account - Extract Account                                                                                                    |                        |       |                     |          |
|          |                                                                                                    |                        |       |                     |          |
|          |                                                                                                    |                        |       |                     |          |
|          |                                                                                                    |                        |       |                     |          |
|          |                                                                                                    |                        |       |                     |          |
|          |                                                                                                    |                        |       |                     |          |
|          |                                                                                                    | Back                   | Clear | Cancel              | Next     |

| First Bank                                                   |                               |                                                                                                    |                                                 |                                                                          |              |                   |
|--------------------------------------------------------------|-------------------------------|----------------------------------------------------------------------------------------------------|-------------------------------------------------|--------------------------------------------------------------------------|--------------|-------------------|
| Permissions Configuration                                    |                               |                                                                                                    |                                                 |                                                                          |              |                   |
| Step 4 of 4: Confirm                                         |                               |                                                                                                    |                                                 |                                                                          |              |                   |
| The new permissions will be added to the existing p          | permissions for the currently | selected users.                                                                                                    |                                                 |                                                                          |              |                   |
| Users to whom nermissions will be assis                      | hear                          |                                                                                                    |                                                 |                                                                          |              |                   |
| Decement                                                     | Name                          |                                                                                                    |                                                 |                                                                          |              |                   |
| intentionatest1925instbank.com                               | hara                          |                                                                                                    | Bårking                                         | Basic                                                                    |              |                   |
|                                                              |                               |                                                                                                    | ,                                               |                                                                          |              |                   |
| Accounts to which permissions will be a                      | ssioned                       |                                                                                                    |                                                 |                                                                          |              |                   |
| Charling annual                                              |                               |                                                                                                    |                                                 |                                                                          |              |                   |
| Commercial Comparate                                         |                               |                                                                                                    |                                                 |                                                                          |              |                   |
| x0000-195                                                    |                               |                                                                                                    |                                                 |                                                                          |              |                   |
| Commercial Corporate<br>xxxxxxxxxxxxxxxxxxxxxxxxxxxxxxxxxxxx |                               |                                                                                                    |                                                 |                                                                          |              |                   |
| (AUas)<br>x0003-133                                          |                               |                                                                                                    |                                                 |                                                                          |              |                   |
|                                                              |                               | and the second second se                                                                                                    |                                                 |                                                                          |              |                   |
| Features that will be enabled                                |                               | Carl other                                                                                                    |                                                 |                                                                          |              |                   |
| Feature                                                      | 2                             | Permissions Configurati                                                                                                    | on                                              |                                                                          |              |                   |
| (*) Administrativo feature. Administrativo features v        | eill not be removed from      | Step 4 of 4: Confirm                                                                                                    |                                                 |                                                                          |              |                   |
| Account - Extract Account                                    | ‡                             | The new permissions will be added to                                                                                                    | the existing permissions for the currently sele | chel essers.                                                             |              |                   |
|                                                              |                               | Users to whom permissions w                                                                                                    | vill be assigned                                |                                                                          |              |                   |
|                                                              | i.                            | Usersame<br>interkinsted180fedback.com                                                                                                    | Nerre                                           | List name<br>Rånking                                                     |              | User tor<br>Resir |
|                                                              |                               |                                                                                                    |                                                 |                                                                          |              |                   |
|                                                              |                               | Accounts to which permission                                                                                                    | s will be assigned                              |                                                                          |              |                   |
|                                                              |                               | Checking account                                                                                                    |                                                 |                                                                          |              |                   |
|                                                              |                               | Commercial Corporate<br>xxxxx 185                                                                                                    |                                                 |                                                                          |              |                   |
|                                                              |                               | Commercial Corporate<br>10000-433                                                                                                    |                                                 |                                                                          |              |                   |
|                                                              |                               |                                                                                                    |                                                 |                                                                          |              |                   |
|                                                              |                               | (Alian)                                                                                                    |                                                 |                                                                          |              |                   |
|                                                              |                               | (#ian)<br>x0000-120                                                                                                    |                                                 |                                                                          |              |                   |
|                                                              |                               | Relation for the second second |                                                 |                                                                          |              |                   |
|                                                              |                               | (Kus)<br>2000-100<br>Features that will be enabled<br>Feature                                                                                                    |                                                 | No                                                                       |              |                   |
|                                                              |                               | Read<br>10000-100<br>Features that will be enabled<br>Teature<br>11/Admonstration feature Admonstra<br>despert - Enforce Association                                                                                                    | tive features will not be removed from administ | min<br>ndurs even if "Bigliace existing permissions" galaxy has be<br>of | ien checked. |                   |
|                                                              |                               | Likinal<br>2000-103<br>Features that will be enabled<br>Frame<br>Philometric laters: Administration<br>descurt - Edited Account                                                                                                    | tive features will not be removed from administ | nan<br>neurs ean 2 Maplice mining permission" splace has be<br>√         | ies chaolad. | Back 0            |

## Unlocking the Platform / Password Recovery \_

- **1.** Click the "Blocked" button.
- 2. Enter the answer to the secret question set up in the first login. If you do not remember the secret question, click on the link "I can't remember my secret question, please send it to me via email."
- **3.** When you enter the answer to the secret question and the email, a temporary password will be emailed to you, which you will use to log in again.
- **4.** Enter the username and temporary password in the Login screen; you will be required to create a new password and confirm it, and that's it! You will be able to access the platform again.

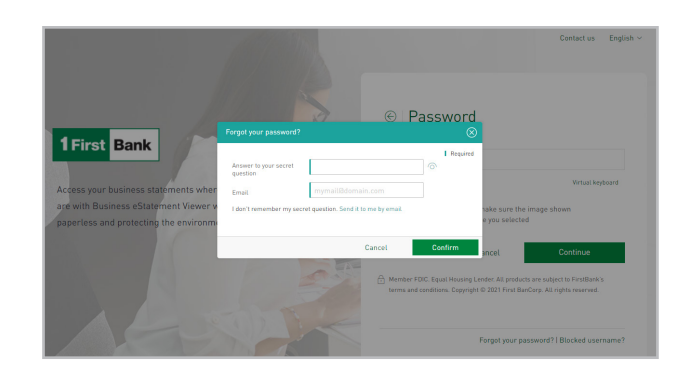

|          | 1 First Bank                                                                                                    |                      |                                        |        |
|----------|----------------------------------------------------------------------------------------------------|----------------------|----------------------------------------|--------|
| ធ        | Personal configurations                                                                                                    |                      |                                        |        |
|          | Personal details                                                                                                    | Security             |                                        |        |
| â        | User name<br>keenerMin rade                                                                                                    | Pascword             | Last password change 6/28/2021 4:18 PM | Change |
| Accounts | Name                                                                                                    | Pin                  |                                        | Change |
| Hanage   | Lati name<br>apellido<br>Email                                                                                                    | Security image       | 1                                      | Change |
|          | Contact phone number<br>NU*****LL                                                                                                    | Secret answer        |                                        | Change |
|          | Collphone number<br>09*****56                                                                                                    |                      |                                        |        |
|          | Ni spidsto y nor parsent destin by bissos chi<br>inclusios Soukos cent st 207 275.253 for<br>1.866.495.2511 tail-here at 1284.455.8997 [BV]<br>and we will gladly 2028 typis. | Other configurations | English v                              |        |

### Additional configurations .

In this section you will be able to configure the following:

- Security picture
- Secret question
- Security answer
- Active sessions
- Language
- Notification channel (currently only email)